# 東海大学付属熊本星翔高等学校 入学金決済ガイド

東海大学付属熊本星翔高等学校の入学金決済について

※期日までに入学金納入および入学手続が完了しない場合は、入学は出来ません。

※納入された納入金は理由のいかんを問わず返金しません

※東海大学付属熊本星翔高等学校入学金決済サイト

アドレス 『https://mirai-compass.net/ent/tkukmssh/common/login.jsf』

合否発表の翌日より、本校ホームページよりアクセスも可能です。

※入学金納入完了で入学手続きの完了ではありません。

入学金決済手続き完了後、

『入学手続サイト』で必要事項の入力が必要になります。

※納入金額について

入試種別、合格種別により、期日、支払い金額が異なります。

入学金免除の場合でも、施設費の納入(30,000円)は必須です。

※納入期限について

| 入試種別  | 期限                   |
|-------|----------------------|
| 奨学生入試 | 2025年3月13日(木)12:00まで |
| 専願生入試 | 2025年1月31日(金)15:00まで |
| 一般生入試 | 2025年2月28日(金)15:00まで |

※奨学生入試の場合、入学手続きサイトでの入力以外に

『入学意思確認書』の提出が必要になります。

期日:3月13日(木))

提出方法:入試事務室へ持参または郵送(消印有効)

ダウンロード:『合格発表サイト』より

※ガイド内の画面イメージはパソコン操作での画像です。

スマートフォンやタブレット端末の場合、異なる場合があります。

また、画像はサンプルであり実際の手続き時に変更になる場合があります。

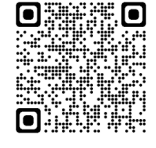

## ① 東海大学付属熊本星翔高等学校入学金決済サイトにログイン

東海大学付属熊本星翔高等学校入学金決済サイトにアクセスし『ログインID』,『パス ワード』を入力後『ログイン』を押して、次に進みます。

アドレス [https://mirai-compass.net/ent/tkukmssh/common/login.jsf]

※合否発表の翌日より、本校ホームページよりアクセスも可能です。

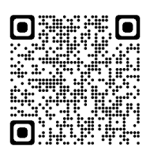

|                                                    | ※出願サイト,WEB合否参照サイト<br>とは異なります。     |
|----------------------------------------------------|-----------------------------------|
| ₹ 東海大学付属熊本星翔高等学校                                   |                                   |
| 東海大学付属熊本星翔高等学校の入学金決済へようこそ                          |                                   |
| ログインID(受験番号)、パスワードをご入力の上、「ログイン」ボタンをクリックし<br>てください。 | 学校からのお知らせ                         |
| ログインID(※メールアドレスではありません)                            | 学校からのお知らせはありません                   |
| LoginD (受験番号)<br>パスワード ロ パスワードの伏芳解除<br>Password    | システムに関するお知らせ<br>システムからのお知らせはありません |
| ※「利用規約」をご確認いただいたのち、ご利用ください。                        |                                   |

~~~~~注意事項~~~~~

『ログインID』…『受験番号』です。※メールアドレスではありません。

※受験番号のFは大文字で入力してください。

『パスワード』…『合格発表・入学金パスワード』です。

※合格発表時に使用したパスワードと同じです。

※パスワードが不明の場合、『パスワード確認方法』を参照し、確認して下さい。

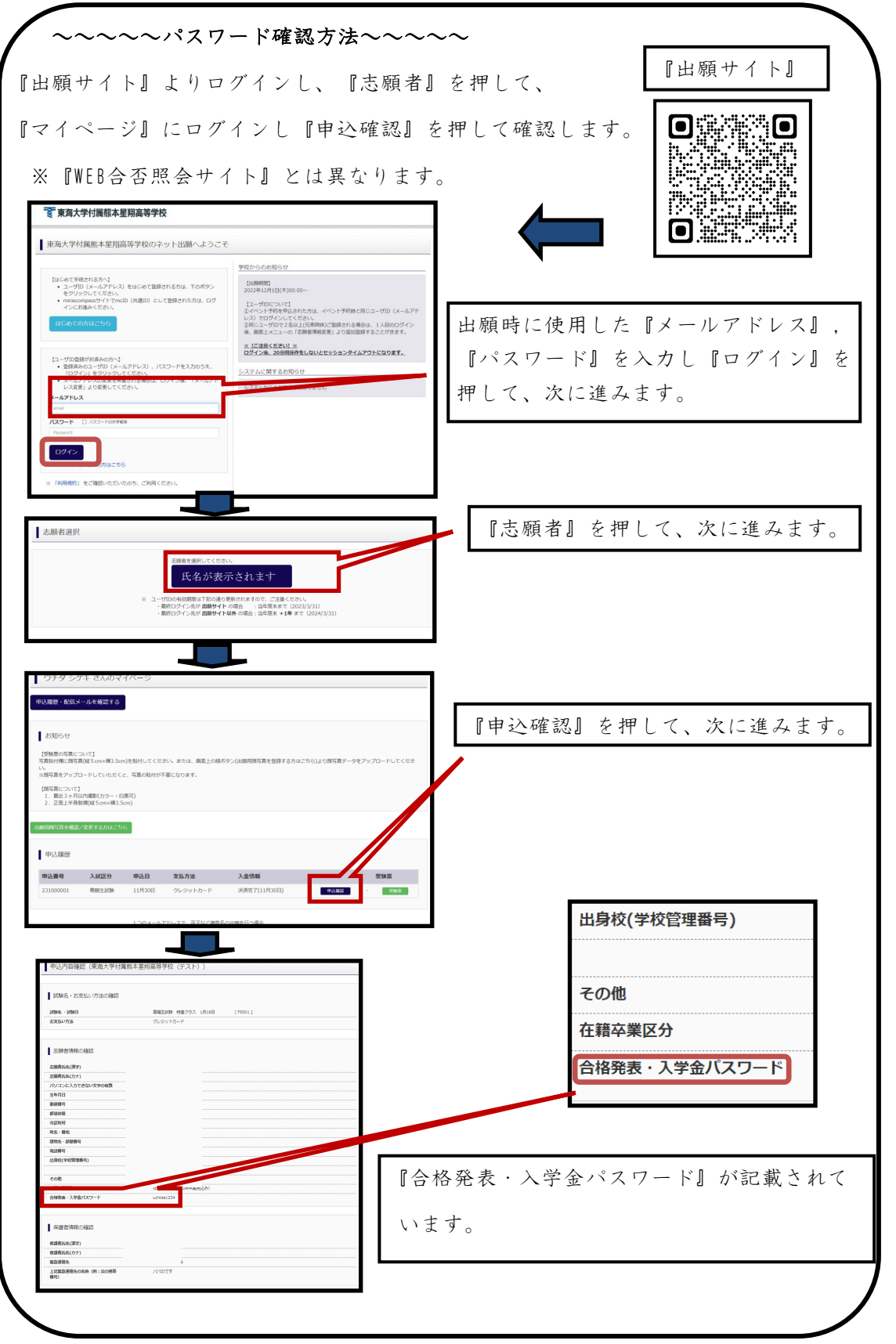

# ②マイページにログインし、支払い金額を確認する

ログインすると『マイページ』が表示されます。『学校からのお知らせ』を確認し、

『支払申込へ』を押して、次に進みます。『コメント』で期日を確認し、『支払い金額』 を確認後、『お支払い画面へ』を押して、次に進みます。

| 支払申込 マイベージ<br>支払申込 マイベージ<br>のは102 ミライ シ<br>のは102 ミライ シ                                                                                                    | ログアウト<br>リバサ2 さん     |
|----------------------------------------------------------------------------------------------------|----------------------|
| マイページ                                                                                                    | 『学校からのお知らせ』を         |
| 学校からのお知らせ                                                                                                    | 確認し、『支払申込へ』を         |
| <ul> <li>所定の期間内にお手続きを完了してください。</li> <li>お友払には、別論手数料が必要です。</li> <li>また、お友払方法により手数料が異なりますので、お友払画面に表示される事務手数料をご確認の上、お友払ください。</li> </ul>                                                | 押して、次に進みます。          |
| 決済履歴一覧                                                                                                    |                      |
| 決済履歴はありません。「支払申込へ」ボタンをクリックし、お支払い可能な項目をご確認ください。                                                                                                    |                      |
| 支払申込へ                                                                                                    |                      |
| 支払中込         マイペー           変<                                                                                                    | ジ ログアウト<br>iイツパサ1 さん |
| お支払い内容の強快 お支払い方法の選択 お支払い情報の入力 お支払い内容・方法の権思 送傷完了                                                                                                    |                      |
| Step1 お支払い内容の選択                                                                                                    |                      |
| お支払い情報一覧                                                                                                    |                      |
| の文加い切目で進伏していたでい。<br>(ミ下表析にあるパタンを行って進行)、同じボタンをもう一度停すと「進行構築」となります)<br>項目                                                                                                    |                      |
| 入学金(一部免除)・施<br>お支払い期間は<br>して下さい。<br>入学金は済サイトの指示に従って、納入<br>入学金(一部免除)・施設費                                                                                                    | t(v 50,000)          |
| マイページへ お交払い物面へ                                                                                                    |                      |
| 支払い金額を確認し、押してください。                                                                                                    |                      |
| ~~~注意事項~~~                                                                                                    |                      |
| 入試種別、合格種別により、期日、支払い金額が異                                                                                                    | くなります。               |
| ※入学金免除の場合でも、施設費の納入(30,000円)は必                                                                                                    | 領です。                 |
|                                                                                                    |                      |
| お支払い情報一覧                                                                                                    |                      |
| お支払い項目を選択してください。<br>(※下表右側にあるボタンを押すと「選択」、同じボタンをもう一度押すと「選択類論』となります)                                                                                                    |                      |
| 項目         コメント         資源           入学金(一部免除)・施         お支払い期限は         となります。入学金決済サイトの指示に従って、納入         人学金(一部免除)           社費         して下さい。         人学金(一部免除)         人学会(一部免除) | ) - 捕窃3费(( ¥ 50,000) |
|                                                                                                    | 選択すると                |
| マイページへ「お支払い順面へ」                                                                                                    |                      |
|                                                                                                    | 赤で表示されます。            |

『お支払い画面へ』を押して、次に進みます。

# ③お支払い方法の選択

■手数料が表示されますので、必ずご確認ください。

■納入された納入金は理由のいかんを問わず返金しません

| ₹ 東海大学               | 的属熊本星翔高等学校                               |                               | 交払申込 マイページ ログアウト<br>dcs1002 ミライ ツバサ2 さん |              |
|----------------------|------------------------------------------|-------------------------------|-----------------------------------------|--------------|
| お支払い内容の選択            | お支払い方法の選択 お支                             | 払い情報の入力 お支払い内容・方法の確認 ) 送信完了 🔪 |                                         |              |
| Step2 お支払            | ムい方法の選択                                  |                               |                                         |              |
| 選択中のお支               | 払い内容                                     |                               |                                         |              |
| 選択した支払項目<br>         | 目が表示されていることを確認して                         | て、次へお進みください。                  |                                         |              |
| 4日<br>1次金、統心込得業      | コメント                                     | 1.常会注答せるため販売に従って、1.金を行ってください  | 手税種別<br>3.常金,終空空爆費(¥100,000)            |              |
|                      |                                          |                               |                                         |              |
|                      |                                          |                               | 合計金額 ¥100,000-<br>※ 审務手数料別              | 手数料が表示されます。  |
| お支払い方法<br>※お支払い方法に   | 去の選択<br>より事務手数料が異なりますので、事務               | 手数料を確認しお手続きしてください。            |                                         |              |
| 支払期限までにご<br>文 期限までにご | 入金の確認が取れない場合は申込受付を<br>入金可能な支払方法をご選択ください。 | 取消させていただきます。                  |                                         |              |
| アレジットカ               | 7-ド                                      |                               | [事務手数料 ¥1,884-]                         |              |
| ○ コンピニエン             | レスストア ※30万円を超える場合、利用不可                   | 7                             |                                         |              |
| ○ ペイジー・金             | 金融機關ATM (現金) ※10万円を想え                    | 3%命, 約8不可                     |                                         |              |
| 「利用可能な金融             | REMAINICOUT                              |                               |                                         |              |
| ○ ペイジー・金             | è融機關ATM(カード・通帳)                          |                               |                                         | お支払い万法を選択し、  |
| 1月7日後な金融             | THC IMPARTMENT                           |                               |                                         |              |
| ・<br>・<br>イジー (オ     | ペットノ(ンキング)                               |                               |                                         | 『確認画面へ』を押して、 |
| •                    |                                          |                               |                                         |              |
|                      |                                          | 戻る お支払い情報入力へ                  |                                         | 次に進みます。      |

※『コンビニエンスストア』を選択した場合、

店名の選択後、『確認画面へ』を押して、次に進みます。

| © コンピニエンスストア      | [事務手数料 | ¥440-] |
|-------------------|--------|--------|
| <b>し</b> セブン-イレブン |        |        |
| כע–ם C            |        |        |
| C ミニストップ          |        |        |
| C ファミリーマート        |        |        |
| ○ デイリーヤマザキ        |        |        |
| 0 21-7-1          |        |        |

## (1)クレジットカードによるオンライン決済

クレジットカードによるオンライン決済にて、24時間、受験料のお支払いが可能です。出 願手続きの中で、クレジットカード番号など必要な情報を入力し、決済を完了させます。 保護者の方などのクレジットカードをお使いいただけます。

▼ご利用いただけるクレジットカード

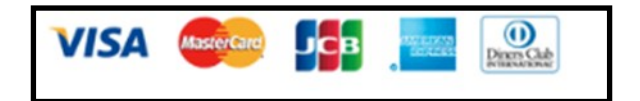

### (2) コンビニでのお支払い

以下のコンビニにて、24時間、受験料のお支払いが可能です。

各コンビニでの詳しいお支払方法を確認したい場合は、出願サイトの画面下部にある、 『よくある質問』から、『支払方法について』をクリックしてください。 出願登録後お支払い番号を確認し、選択したコンビニレジにてお支払いを済ませてください。 お支払い後に受け取る「お客様控え」はご自身で保管してください。

▼ご利用いただけるコンビニ

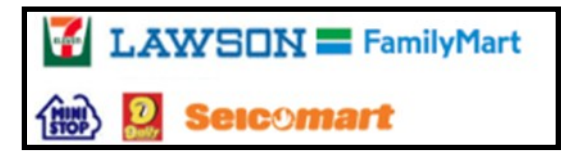

※コンビニにはお支払い期限がありますので、速やかにお支払いを済ませてください。

#### (3)ペイジー(金融機関ATM)でのお支払い

ペイジー対応金融機関ATM(ペイジーマークが画面に表示されているもの)でお支払い いただけます。預金口座のある金融機関のATMをご利用になるのが便利です。ただし、金 融機関の窓口で、お支払いいただくことはできません。

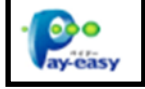

#### ▼ご利用いただける金融機関

ゆうちょ銀行・みずほ銀行・三井住友銀行・りそな銀行・埼玉りそな銀行・千葉銀行・三 菱UFJ銀行・横浜銀行・関西みらい銀行・広島銀行・福岡銀行・親和銀行・東和銀行・熊 本銀行・京葉銀行・南都銀行・足利銀行・七十七銀行・JAバンク

※ペイジー(金融機関ATM)にはお支払い期限がありますので、速やかにお支払いを済ま せてください。

# ④ お支払い情報の入力

支払内容、方法を確認、入力し、受験生氏名等の必要な情報も入力し、『確認画面へ』を 押して次に進みます。

| Step3 お支払い情報の入力                                                                                                    |                                                                                                    |                                                                   |
|----------------------------------------------------------------------------------------------------|----------------------------------------------------------------------------------------------------|-------------------------------------------------------------------|
| お支払い内容・方法の確認                                                                                                    |                                                                                                    | 支払い内容の確認                                                          |
| 入学会(全额免除) · 施股股偏西<br>事務于数料<br>合計                                                                                                    | 30,000円<br>682円<br><b>30,682円</b>                                                                                                    |                                                                   |
| お支払い方法                                                                                                    | クレジットカード                                                                                                    | す払い方法の確認                                                          |
|                                                                                                    | クレジットカード種類<br>遠んでく                                                                                                    |                                                                   |
|                                                                                                    | クレジットカード番号                                                                                                    | ※画像はクレジットカード                                                      |
|                                                                                                    | セキュリティコード<br>セキュリティコードとは                                                                                                    | (****)の場合です。                                                      |
|                                                                                                    | 有効期限                                                                                                    | ▶ 月/ ¥ 年                                                          |
| ミライツバサ4さんの情報の入                                                                                                    |                                                                                                    |                                                                   |
| 堂候看达名 🚜                                                                                                    | 姓: 未来                                                                                                    | §: III (+#)                                                       |
| フリガナ 💩                                                                                                    | 번···· 25- ×                                                                                                    | ⊀: <u>3λ(3</u> (68004)                                            |
| 生年月日 4年                                                                                                    | 2007年 V 8月 V 7日 V                                                                                                    |                                                                   |
| 電話番号 参加                                                                                                    | 03 - 1111 - 1004 (#946#)                                                                                                    |                                                                   |
| メールアドレス 🗸                                                                                                    |                                                                                                    |                                                                   |
| メールアドレス(確認用) 🗸                                                                                                    |                                                                                                    |                                                                   |
| 【メールアドレスの設定について】<br>手続き物に応信される中以亮アメールまた。<br>1) ご自なのメールパドレスを、「参e-shi<br>2) メール本文ににはが記載されていますの<br>※各設まが定ついては、お使いの現象分<br>手続き物に応信される中の完了メールまた<br>況をご確認いただけます。 | は決消完了メールが受信できるように、以下の損定をご<br>harai.net) からのEメールが受信できるように目的して<br>Dで、URL付メールが受け取れる時位にしてください、<br>社、またはインターネットプロバイダのホームページを<br>は決消完了メールを受信できない場合も、こちらの入学<br>反る<br>種が時間の | 審察ください。<br>ください。<br>ご確認ください。<br>金達清サイトにログインいただい 役表示される パイページ」で決消状 |
|                                                                                                    |                                                                                                    | 受験生氏名、フリガナ、生年月日、電話番号、                                             |
|                                                                                                    |                                                                                                    | メールアドレスを入力して下さい。                                                  |
|                                                                                                    |                                                                                                    |                                                                   |

## ⑤ お支払い内容・方法の確認

入力情報を確認し、間違いがなければ『上記内容で申込する』を押して次に進みます。 訂正がある場合は、『戻る』を押して訂正してください。

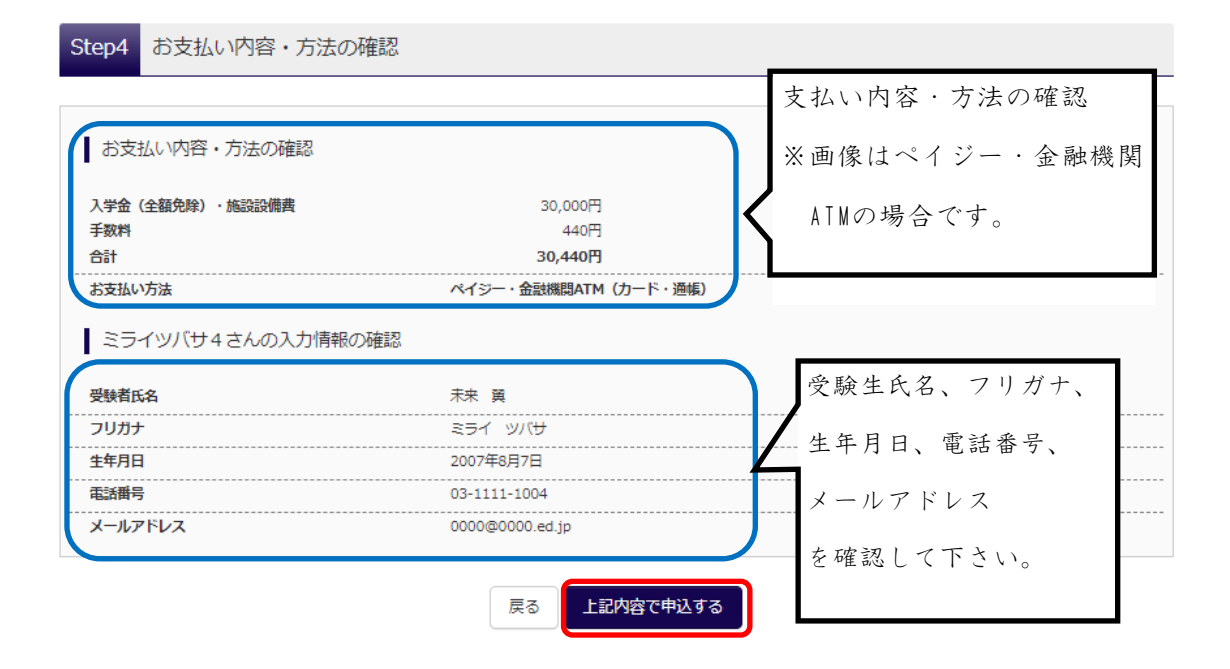

■納入された納入金は理由のいかんを問わず返金しません

#### ◎ 送信完了、【入学金決済】申込受付、およびお支払いのお知らせメールの確認

送信完了画面が表示されます。コンビニ払い、ペイジー等を選択されている場合は支払い 期限までにお支払いください。『申込受付、およびお支払いのお知らせメール』が入力し たメールアドレス宛に届きます。

※クレジットカードで決済を行った場合、『申込受付、およびお支払いのお知らせメー

ル』は届きません。 ⑦に進んで下さい。

※『mirai-compass@e-shiharai.net』より届きます。

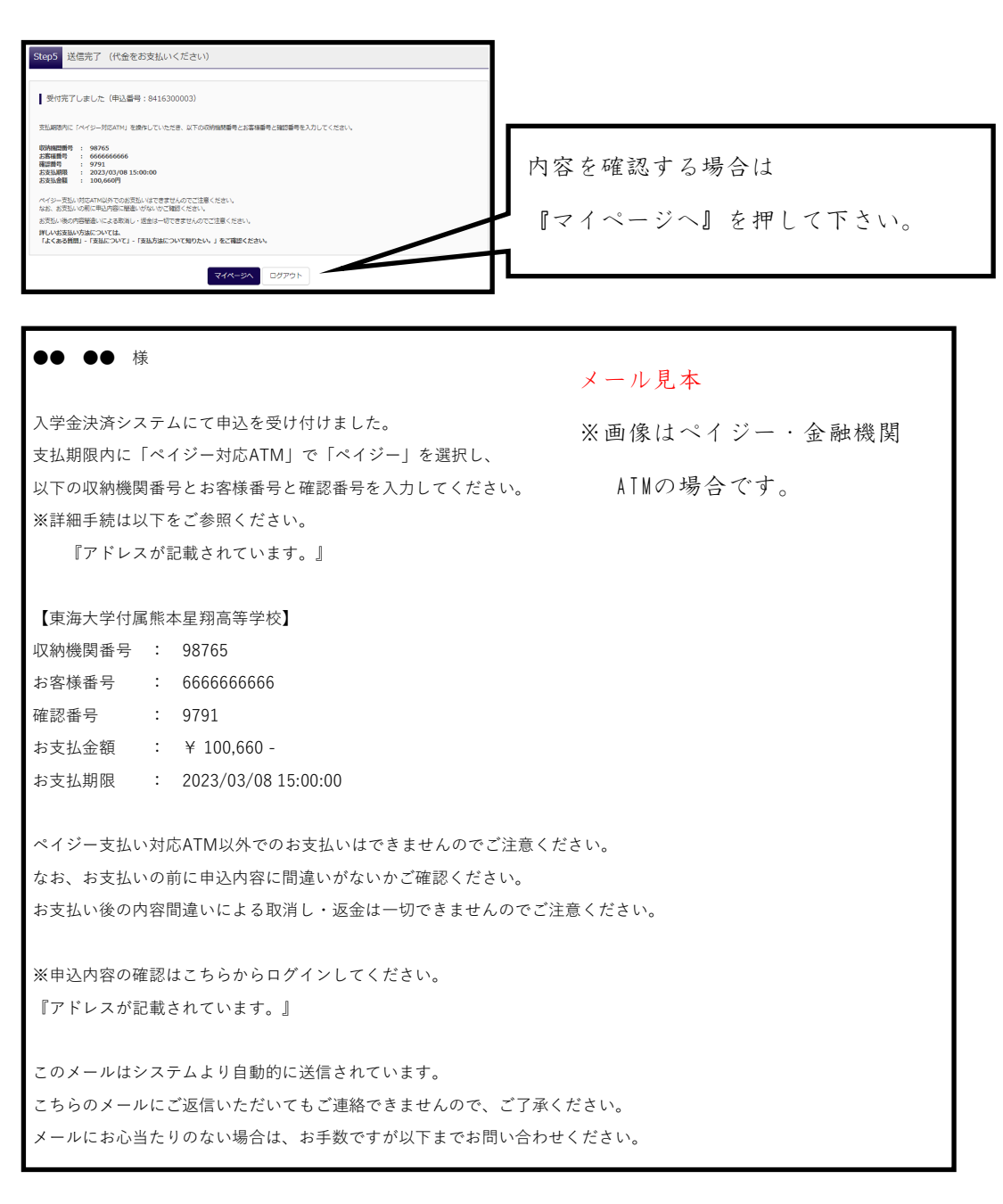

## ⑦【入学金決済】お支払いのお知らせメールの確認

支払いが完了すると、お支払いのお知らせ完了メールが、入力したメールアドレス宛に届きます。クレジットカードで決済を行った場合、『申込受付、およびお支払いのお知らせ』メールが届きます。

※『mirai-compass@e-shiharai.net』より届きます。

※入学金納入完了で入学手続きの完了ではありません。

入学金決済手続き完了後、期限までに『入学手続サイト』で必要事項の入力が 必要になります。

| ●● ●● 様                                                                                                    |                                           |
|----------------------------------------------------------------------------------------------------|-------------------------------------------|
| 入学金決済システムにて申込を受け付けました。<br>また、お支払いが完了しました。                                                                     | メール見本<br>※画像はクレジットカード                     |
| 【東海大学付属熊本星翔高等学校(テスト)】                                                                                         | の場合です。                                    |
| 支払方法 : クレジットカード<br>決済番号 : 999999999                                                                           |                                           |
| お支払金額 : ¥ 50,996 -                                                                                            |                                           |
| ※申込内容の確認はこちらからログインしてください。<br>『アドレスが記載されています。』<br>■学校からのお知らせ<br>申込完了メール(テスト)                                   |                                           |
| 入学手続は完了していません。                                                                                                |                                           |
| 引き続き、以下の入学手続サイトヘログインし、必要事項を入<br>『アドレスが記載されています。』<br>このメールはシステムより自動的に送信されています。<br>こちらのメールにご返信いただいてもご連絡できませんので、 | カレてください。                                  |
| メールにお心当たりのない場合は、お手数ですが以下までお問                                                                                  | - シュー・・・・・・・・・・・・・・・・・・・・・・・・・・・・・・・・・・・・ |
|                                                                                                    |                                           |
| ※期限までに『入学手続サイト』で必要:                                                                                           | 事項の入力が必要になります。                            |